## HS Assist/HP Assist:

**Topic:** Add/Remove Labs

## Laboratory Room Management

Add/Remove Lab Icon: Open the Add/Remove icon from the main EHSA page:

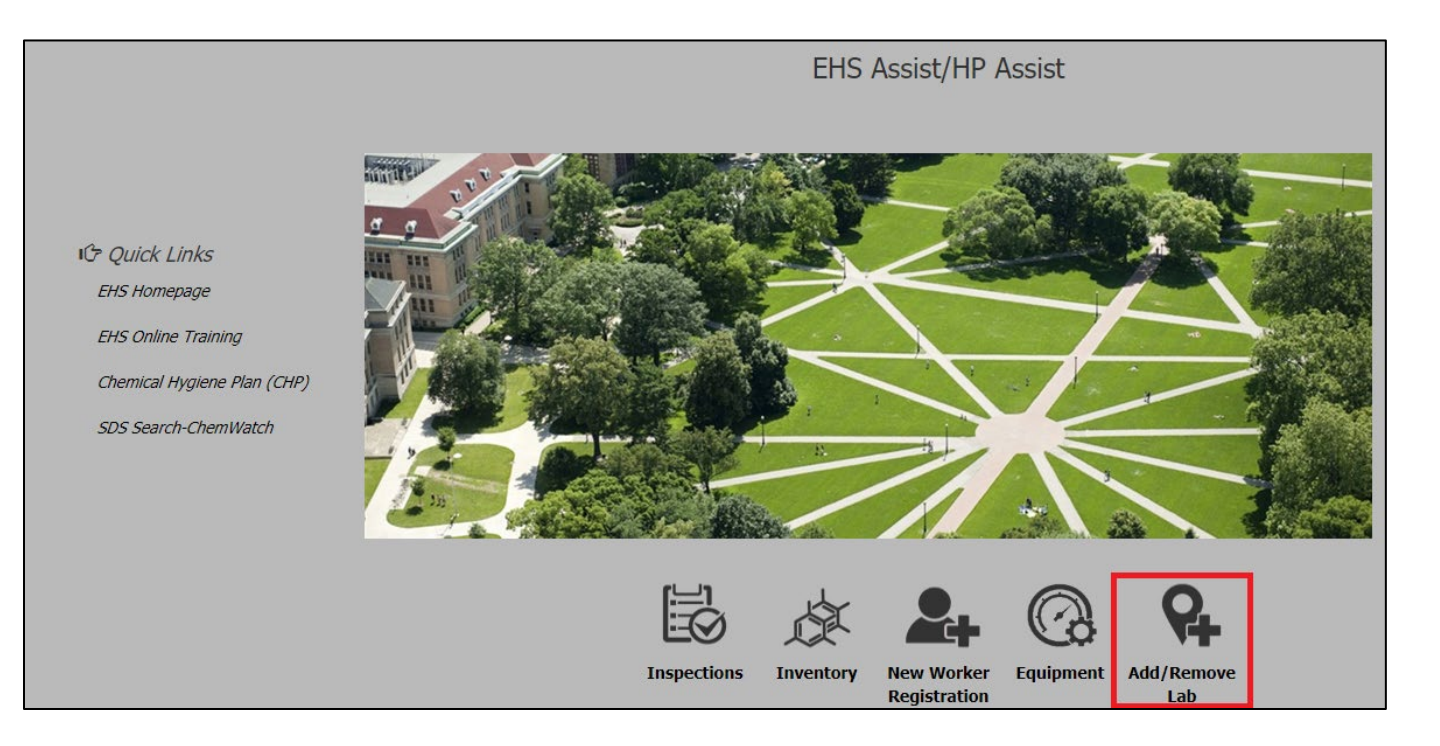

## Depending on your lab permit types you may see more than one permit. (CHEM|BIO|RAM|LASER|XRAY)

Choose the permit you want to add/remove a Lab/Building:

| Researcher:      | Researche | r, Joseph      | • | ſ  | Permit :   | R-169 (RAM)                                            | × | • | 1 |
|------------------|-----------|----------------|---|----|------------|--------------------------------------------------------|---|---|---|
| Building:        | Please Se | ect a Building |   |    |            | B-Research (BIO)<br>C-Research (CHEM)<br>L-100 (LASER) |   |   |   |
| Requested Action |           | Status         |   | E  | uilding    | R-169 (RAM)                                            |   |   | L |
|                  | T         | <b></b>        |   |    |            |                                                        |   |   |   |
| 🗙 Request Ren    | noval     | Active         |   | 13 | 314 Kinnea | r Road                                                 |   |   |   |
| Request Removal  |           | Active         |   | 13 | 314 Kinnea | r Road                                                 |   |   |   |

Choose the permit you want to add/remove a Lab:

| Researcher:      | Researche | er, Joseph      | • | Permit :    | C-Research (CHEM)                                      | × | • |        |           |
|------------------|-----------|-----------------|---|-------------|--------------------------------------------------------|---|---|--------|-----------|
| Building:        | Please Se | lect a Building |   |             | B-Research (BIO)<br>C-Research (CHEM)<br>L-100 (LASER) |   | • | + Requ | uest Link |
| Requested Action |           | Status          |   | luilding    |                                                        |   |   |        | Lab       |
|                  | T         | T               |   |             |                                                        |   |   | T      | T         |
| 🗙 Request Re     | moval     | Active          |   | 1314 Kinnea | r Road                                                 |   |   |        | 103       |
| 🗙 Request Re     | moval     | Active          |   | 1314 Kinnea | r Road                                                 |   |   |        | 106       |
|                  |           |                 |   |             |                                                        |   |   |        |           |

You will see a list of rooms listed at the bottom that attached to your current permit:

| Researcher:      | Researche | r, Joseph       | • Permit :  | C-Research (CHEM)                     | × • |          |           |
|------------------|-----------|-----------------|-------------|---------------------------------------|-----|----------|-----------|
| Building         | Diago Sa  | lect a Ruilding |             | B-Research (BIO)<br>C-Research (CHEM) |     | - Pog    | voet link |
| Dequested Action | Ficase Se | Statuo          | Building    | L-100 (LASER)                         |     |          |           |
| Requested Action | T         |                 | Building    |                                       |     | <b>_</b> | Tab       |
| 🗙 Request Rei    | moval     | Active          | 1314 Kinnea | r Road                                |     |          | 103       |
| 🗙 Request Rei    | moval     | Active          | 1314 Kinnea | r Road                                |     |          | 106       |
|                  |           |                 |             |                                       |     |          |           |

**Topic:** Add new room to your Permit

## Laboratory Equipment Management

From the "Building" and "Lab" dropdown menus, choose the building and Lab location\*.

| EHSA Locations / | Lab PI Registration                    |                       |           |
|------------------|----------------------------------------|-----------------------|-----------|
| Researcher:      | Researcher, Joseph    Permit :         | C-Research (CHEM)     |           |
| Building:        | Please Select a Building               | Lab: Select Lab + Req | uest Link |
| Requested Action | 1100 Kinnear RD                        |                       | Lab       |
|                  | 1121 Kinnear Road<br>1165 Kinnear Rd   | T                     | <b>T</b>  |
| × Request Ren    | 1224 Kinnear Road<br>1314 Kinnear Road | d                     | 103       |
| × Request Ren    | 1314 Kinnear Road                      | d                     | 106       |
|                  | 1315 Kinnear Road (Mus of Bio Div)     | •                     |           |

\*If the building or lab room information is not listed you will need to <u>contact EHS</u> to have the new location added to EHSA.

Once you have chosen the correct building/lab location, click the "+ Request Link" button. The new location request will be sent to EHS for review. At any point you can withdraw the request by clicking the "Withdraw Request" button. *Remember this is <u>only a request</u> to begin work in a new location. The proposed new lab work may require further with discussions with your assigned inspector.* 

| Researcher:                       | Researche | er, Joseph 🔹     | Permit : C-Research (CHEM) ▼ |              |                    |
|-----------------------------------|-----------|------------------|------------------------------|--------------|--------------------|
| Building:                         | 1314 Kinn | ear Road         | ▼ Lab: 104 ▼ +               | Request Link |                    |
| Requested Action                  |           | Status           | Building                     | Lab          | Researcher         |
|                                   | <b>T</b>  | T                | <b>T</b>                     | <b>T</b>     | <b>T</b>           |
| Request Remo                      | oval      | Active           | 1314 Kinnear Road            | 103          | Researcher, Joseph |
|                                   |           | Active           | 1314 Kinnear Road            | 106          | Researcher, Joseph |
| <ul> <li>Withdraw Requ</li> </ul> | uest      | Approval Pending | 1314 Kinnear Road            | 104          | Researcher, Joseph |

Once the new location has been approved by your inspector the status of the location will change to "Active":

| Researcher:              | Researche                | er, Joseph 🔹     | Permit : C-Research (CHEM) |           |                    |
|--------------------------|--------------------------|------------------|----------------------------|-----------|--------------------|
| Building:                | Please Se                | elect a Building | ✓ Lab: Select Lab ✓        | Jest Link |                    |
| Requested Action         |                          | Status           | Building                   | Lab       | Researcher         |
|                          | T                        | T                | <b>T</b>                   | T         | Ţ                  |
| × Request Rer            | ★ Request Removal Active |                  | 1314 Kinnear Road          | 103       | Researcher, Joseph |
| X Request Removal Active |                          | Active           | 1314 Kinnear Road          | 106       | Researcher, Joseph |
| × Request Rer            | noval                    | Active           | 1314 Kinnear Road          | 104       | Researcher, Joseph |

If the location you would like to add has not been processed in a reasonable time, please contact your assigned inspector.

For more information on using the EHSA system use the "Help" button located at the bottom of each page. If you need assistance contact your EHS safety representative or email general questions to: <u>ehs@osu.edu</u>

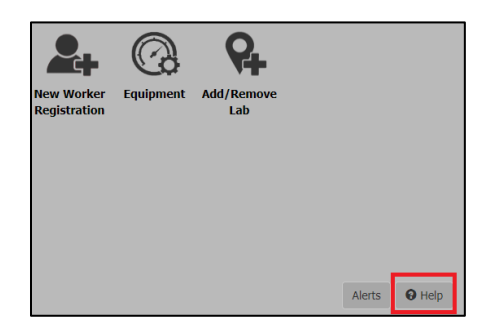